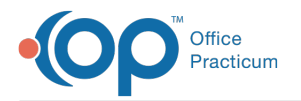

## How do I save the Demographic Analysis and Recall report in Excel format?

Last Modified on 04/30/2018 2:23 pm EDT

- 1. Click the **Export** button after generating the recall list.
- 2. Browse to the location you would like to save the list.
- 3. Set the Save As Type to the desired format (xls or cvs).
- 4. Set the file name, then click the Save button.

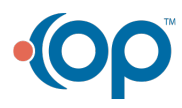